# Hawkstone Park Golf Club

# HowDidiDo MOBILE SCORE INPUT

In Singles Qualifying Comps (only); after agreeing scores with your marker, the scores may be submitted via the *HowDidiDo* website or *HowDidiDo* App. This is the preferred method of score entry as it saves much work in processing the competition results.

### SCORE ENTRY VIA THE HowDidiDo APP

After opening the HowDidiDo App, tap Todays Golf:

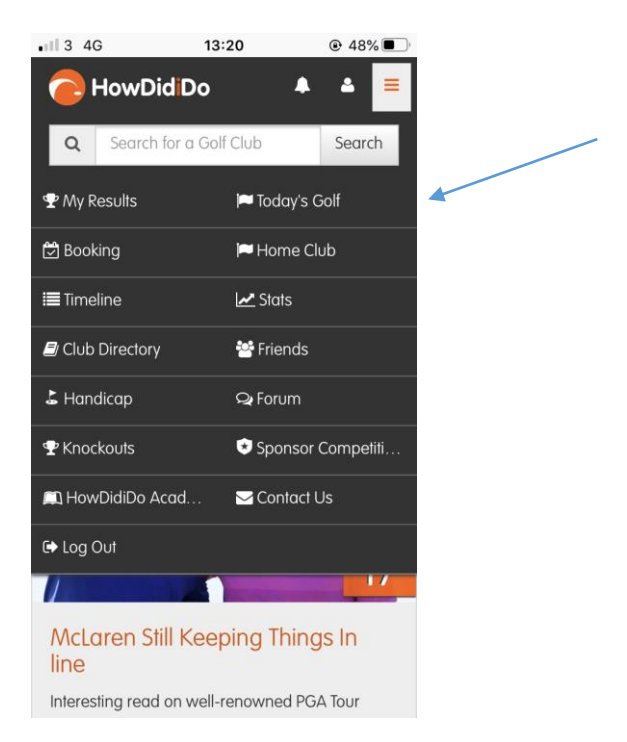

.... then go to step 4 below.

### SCORE ENTRY VIA THE HowDidiDo WEBSITE

1. Log-in to the HDiD website at <a href="https://howdidido.com/Account/Login">https://howdidido.com/Account/Login</a>

#### 2. Click Home Club:

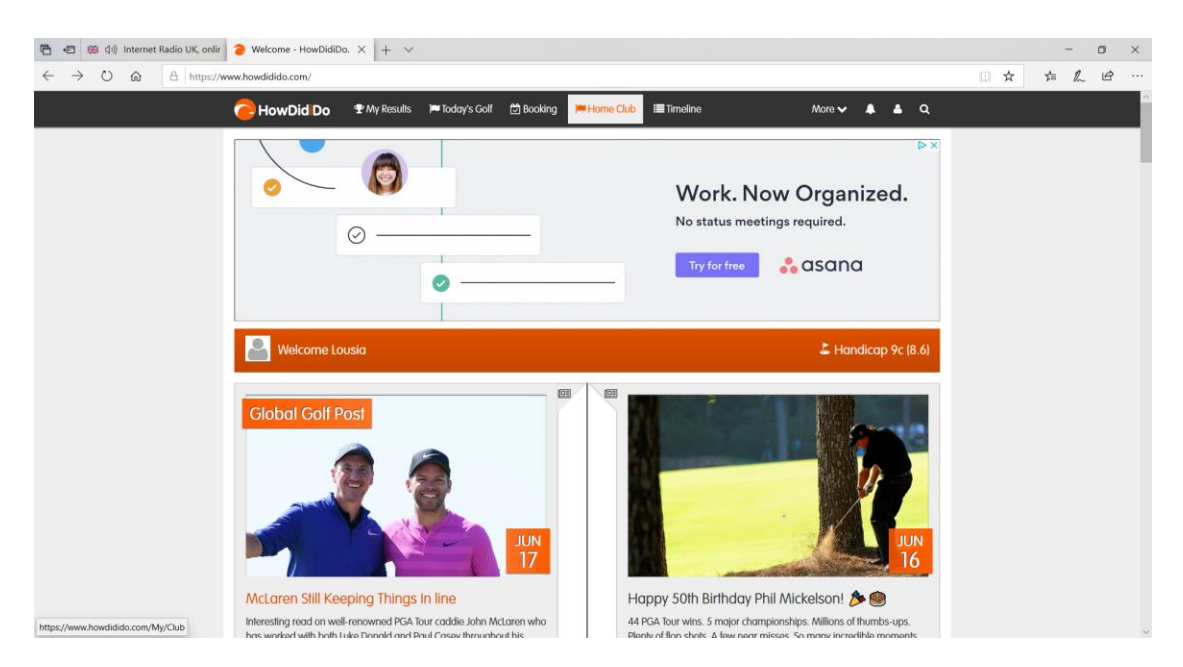

# 3. Click Live Leaderboard, sign in & score entry:

| 🖶 🖅 🍇 🕸 Internet Radio UK, onlir 🤰            | Hawkstone Park Golf Cl $	imes$ + $	imes$ |                                           |                              |     | -     | ٥ | × |
|-----------------------------------------------|------------------------------------------|-------------------------------------------|------------------------------|-----|-------|---|---|
| $\leftarrow$ $\rightarrow$ O @ A https://www. | howdidido.com/My/Club                    |                                           |                              | □ ☆ | t≡ lL | Ŀ |   |
|                                               | HowDid Do * Wy Navadis > locdary         | SColf (2) Booking ⊨HormeClub III Timeline | More V A A Q                 |     |       |   |   |
|                                               | 🍽 Today's Golf                           | t Opens                                   | m Men's Fixtures             |     |       |   |   |
|                                               | Men's Results                            | III Men's Handicaps                       | I≡ Men's Order of Merits     |     |       |   |   |
|                                               | View the Competition results             | View the Handicap List                    | View the Order of Merits     |     |       |   |   |
|                                               | III Men's Eclectics                      | Lodies Fixtures                           | 🕿 Ladies Results             |     |       |   |   |
|                                               | View the Eclectics                       | View upcoming Fixlures                    | View the Competition results |     |       |   |   |
|                                               | Eladies Handicaps                        | i≡ Ladies Order of Merits                 | Ladies Eclectics             |     |       |   |   |
|                                               | View the Handicap List                   | View the Order of Merits                  | View the Eclectics           |     |       |   |   |
| https://www.howdidido.com/My/TodaysGolf/1878  | @ News                                   | 😂 Email                                   | C Telephone                  |     |       |   | ~ |

### 4. Click Sign In:

| 🔁 🖅 🏽 🕮 🕼 Internet Radio UK, onlir                                              | Today's Golf - HowDid    | it $\times$ + $\vee$ |                         |                         |                                           |                              |               |          |            |     | -    | ٥   | × |
|---------------------------------------------------------------------------------|--------------------------|----------------------|-------------------------|-------------------------|-------------------------------------------|------------------------------|---------------|----------|------------|-----|------|-----|---|
| $\leftrightarrow$ $\rightarrow$ $\circlearrowright$ $\textcircled{a}$ https://w | ww.howdidido.com/My/Toda | sysGolf/1878         |                         |                         |                                           |                              |               |          |            | □ ☆ | 1= 1 | L B |   |
|                                                                                 | e HowDid Do              | 🕈 My Results         | 🍽 Today's Golf          | 🗟 Booking               | 🍽 Home Club                               | 🔳 Timeline                   |               | More 🗸 🌲 | <b>a</b> Q |     |      |     | ^ |
|                                                                                 | Home / Today's Golf      |                      |                         |                         |                                           |                              |               |          |            |     |      |     |   |
|                                                                                 | Today's Go               | WORK                 | (<br>WE A<br>( WITH EUR | CIU<br>RE F<br>OPE'S LA | JD S YST<br>RECR<br>RGEST ONI<br>HowDid D | UITIS<br>UITIN<br>Ine golf ( | NG!           |          |            |     |      |     |   |
|                                                                                 | • Leaderboards           |                      |                         | Sign In                 |                                           |                              | P Score Entry | 5        |            |     |      |     |   |
|                                                                                 | View Live Leaderboar     | rds                  | s                       | ign In                  |                                           |                              | Score Entry   |          |            |     |      |     |   |
| https://www.howdidido.com/My/Signins                                            |                          |                      |                         |                         |                                           |                              |               |          |            |     |      |     |   |

You just need to sign in to the appropriate competition **BEFORE YOU PLAY. Your account** will be debited at this time. You will have been given the dates of sign in. There will then be a delay of approximately 4 hours for you to complete your round.

#### 5. Click Score Entry:

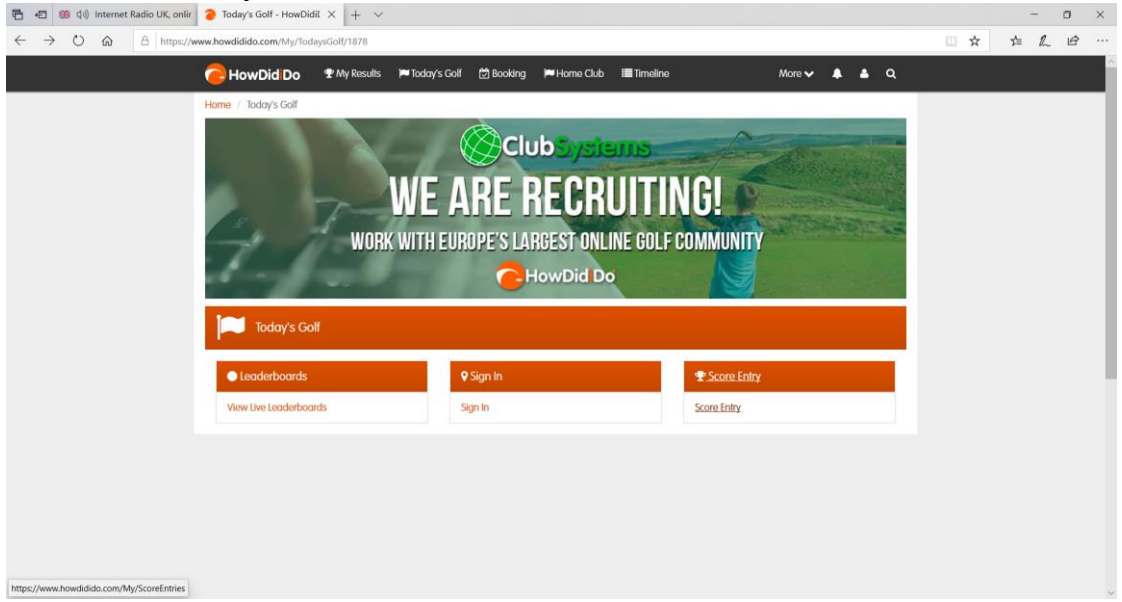

6. Choose the appropriate competition and click Enter Scores:

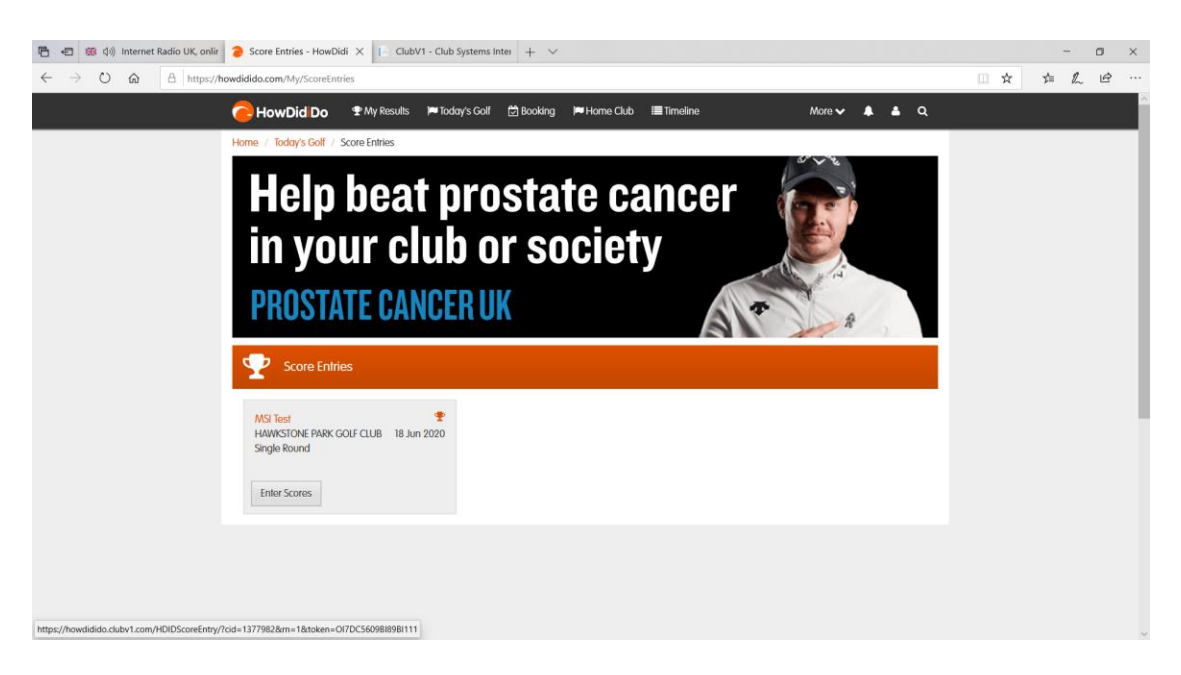

7. Enter your score for the first hole by clicking the "+" sign repeatedly until the correct score is displayed:

| 🖻 🖅 🕮 🕼 Internet Radio UK, onlir                                           | Score Entry - HowDidiD                                             | X 😟 ClubV1 - Club Sy     | stems inter + ~                                   |                                   |                                                 |        |          |      |   | -   | 0  | ×     |
|----------------------------------------------------------------------------|--------------------------------------------------------------------|--------------------------|---------------------------------------------------|-----------------------------------|-------------------------------------------------|--------|----------|------|---|-----|----|-------|
| $\leftarrow$ $\rightarrow$ $\circlearrowright$ $\textcircled{a}$ https://t | owdidido.clubv1.com/HDIDSc                                         | oreEntry/?cid=1377982&m= | 1&token=OI7DC5609BI89BI                           | 111                               |                                                 |        |          | (II) | ☆ | 合 / | 26 | • ••• |
|                                                                            | C HowDid Do                                                        | 🕈 My Results 🛛 🛱 Boo     | king 📁 Today's Golf                               | 🛃 Stats                           | Home Club                                       | More 🗸 | ۹        |      |   |     |    |       |
|                                                                            | Home                                                               |                          |                                                   |                                   |                                                 |        |          |      |   |     |    |       |
|                                                                            | Competition<br>MSI Test<br>Hawkstone 2015 Red Card,<br>18 Jun 2020 | Strokeplay               |                                                   |                                   |                                                 |        | 0        |      |   |     |    |       |
|                                                                            | Player Name<br>Louisa Goff (11c)                                   |                          |                                                   |                                   |                                                 |        | 0        |      |   |     |    |       |
|                                                                            |                                                                    |                          | Hol                                               | e 1                               |                                                 |        |          |      |   |     |    |       |
|                                                                            |                                                                    | Par 4                    |                                                   |                                   | si 11                                           |        |          |      |   |     |    |       |
|                                                                            | -                                                                  |                          | (                                                 | )                                 |                                                 |        | +        |      |   |     |    |       |
|                                                                            |                                                                    |                          | Nett                                              | NR                                |                                                 |        |          |      |   |     |    |       |
|                                                                            |                                                                    |                          |                                                   |                                   |                                                 | F      | lole 2 > |      |   |     |    |       |
|                                                                            |                                                                    | By using th              | s site you agree to our use a<br>© 2020 Club Syst | f cookies as se<br>ems Internatio | t out in our <mark>cookie policy.</mark><br>nal |        |          |      |   |     |    |       |

8. Click **Hole 2** and continue by entering your scores for each hole. After entering the score for the 18th hole, click **Finish**:

| 🖶 🖅 🏽 📾 🕼 Internet Radio UK, onlir 🥃 Score Entry - How                           | DidiD 🗙 👿 ClubV1 - Club Systems In  | tei + ~                                                                |                                    |            | - o × |
|----------------------------------------------------------------------------------|-------------------------------------|------------------------------------------------------------------------|------------------------------------|------------|-------|
| $\leftarrow$ $\rightarrow$ O $\textcircled{a}$ $https://howdidido.clubv1.com/Hi$ | DIDScoreEntry/?cid=1377982&m=1&toke | n=OI7DC56098I898I111                                                   |                                    |            |       |
| 🔁 HowDid Do                                                                      | o 약 My Results 🗇 Booking            | 🏴 Today's Golf 🛛 🛃 Stats                                               | 🍽 Home Club                        | More 🗸 🌲 Q |       |
| Home                                                                             | Summary                             |                                                                        |                                    |            |       |
|                                                                                  | Please confirm that the sca         | re has been verbally marked a                                          |                                    |            |       |
| Competition<br>MSI Test                                                          | Par                                 | Gross                                                                  | Nett                               | Q          |       |
| Hawkstone 2015 Red<br>18 Jun 2020                                                | Card, Stri 72                       | 81                                                                     | 70                                 |            |       |
| Player Nome<br>Louisa Goff (IIc)                                                 | < Back                              |                                                                        | ✓ Confirm                          | 70         |       |
|                                                                                  |                                     | Hole 18                                                                |                                    |            |       |
|                                                                                  | par 4                               |                                                                        | si 4                               |            |       |
| -                                                                                |                                     | 5                                                                      |                                    | +          |       |
|                                                                                  |                                     | Nett 4                                                                 |                                    |            |       |
| K Hole 17                                                                        |                                     |                                                                        |                                    | ✓ Finish   |       |
|                                                                                  | By using this site yo               | u agree to our use of cookies as se<br>@ 2020 Club Systems internation | t out in our cookie policy.<br>val |            |       |

.... followed by **Confirm** and **Finish**:

| 🖺 🖷 第 🕼 Internet Radio UK, onlir 🥚 Score Entry                                                    | - HowDidiD 🗙 🧕 ClubV1 - Club Systems In  | nter + ~                                                                                                    |                  |        |       |      |     |   | - | o × |
|---------------------------------------------------------------------------------------------------|------------------------------------------|----------------------------------------------------------------------------------------------------|------------------|--------|-------|------|-----|---|---|-----|
| $\leftrightarrow$ $\rightarrow$ $\circlearrowright$ $\textcircled{a}$ https://howdidido.clubv1.cd | om/HDIDScoreEntry/?cid=1377982&rn=1&toke | n=OI7DC5609BI89BI111                                                                                          |                  |        |       |      | □ ☆ | 白 | h | e   |
| e HowDi                                                                                           | d 🖸 o 🖤 My Results 🖾 Booking             | 🏴 Today's Golf 🛛 🕍 Slats 🛛 🔎 Horr                                                                             | ne Club          | More 🗸 | ٠     | ۹    |     |   |   |     |
| Home                                                                                              | Success!                                 |                                                                                                    |                  |        |       |      |     |   |   |     |
| Competition<br>MSI Test                                                                           | Your score card has been sub<br>Golf.    | Your score card has been submitted for this competition, please click 'Finish' to go back to Today's<br>Golf. |                  |        |       | 0    |     |   |   |     |
| Hawkstone 2019<br>18 Jun 2020                                                                     | 6 Red Card, Str.                         | ✓ Finish                                                                                                    |                  |        |       |      |     |   |   |     |
| Player Nome<br>Louisa Goff (Fic                                                                   |                                          |                                                                                                    | _                |        |       | 70   |     |   |   |     |
|                                                                                                   |                                          | Hole 18                                                                                                    |                  |        |       |      |     |   |   |     |
|                                                                                                   | par 4                                    |                                                                                                    | si 4             |        |       |      |     |   |   |     |
| -                                                                                                 |                                          | 5                                                                                                    |                  |        |       | +    |     |   |   |     |
|                                                                                                   |                                          | Nett 4                                                                                                    |                  |        |       |      |     |   |   |     |
| < Hole 17                                                                                         | 7                                        |                                                                                                    |                  |        | 🗸 Fir | iish |     |   |   |     |
|                                                                                                   | By using this site yo                    | ou agree to our use of cookies as set out in ou                                                               | r cookie policy. |        |       |      |     |   |   |     |

# Club V1 Members Hub/App

Please note there is a new feature under Finance – you can see the balance in your swipe account. Please note that debits are in green and credits are in red. Example if your balance shows -21.55, that is the amount that you are in credit.

| $\leftarrow$ $\rightarrow$ $\circlearrowright$ $\textcircled{a}$ $https://hawkstonepark.hub.clu$ | bv1.com/Account                                     |                                                        |                     | □ ☆ | ☆ ん | ß |  |
|--------------------------------------------------------------------------------------------------|-----------------------------------------------------|--------------------------------------------------------|---------------------|-----|-----|---|--|
| 🚮 🕸 Dashba                                                                                       | oard 🛱 Booking 🗎 Results 🚍 Financ                   | e - ⊯ Club -                                           | Account - 🕞 Log Out |     |     |   |  |
| ClubV1 Members Hub                                                                               |                                                     |                                                        |                     |     |     |   |  |
|                                                                                                  |                                                     | <b></b>                                                |                     |     |     |   |  |
|                                                                                                  |                                                     |                                                        |                     |     |     |   |  |
|                                                                                                  | And in                                              | Louisa Gott                                            |                     |     |     |   |  |
| ⊨ Course S                                                                                       | STATUS                                              |                                                        |                     |     |     |   |  |
| OPEN Ple                                                                                         | ase ring the golf shop for further details 01948 84 | 41775                                                  |                     |     |     |   |  |
| 💷 Latest N                                                                                       | ews                                                 | tatest Competition                                     |                     |     |     |   |  |
|                                                                                                  | 1.12 × 0 9                                          | Grace Easter Cup - Wee<br>Qualifying Lodies Strokeplay | ekday ladies        |     |     |   |  |
|                                                                                                  |                                                     | 15 Jun 2020                                            |                     |     |     |   |  |
|                                                                                                  |                                                     | Div 1                                                  |                     |     |     |   |  |
|                                                                                                  |                                                     | Angela Boxall                                          | 23.0                |     |     |   |  |
|                                                                                                  |                                                     | 2 Louisa Goff                                          | 9.0                 |     |     |   |  |
|                                                                                                  |                                                     |                                                        |                     |     |     |   |  |
|                                                                                                  |                                                     | 3 Liz Dutton                                           | 22.0                |     |     |   |  |